WebSphere. Commerce Analyzer

Version 5.6.0.1

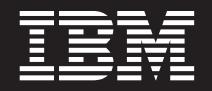

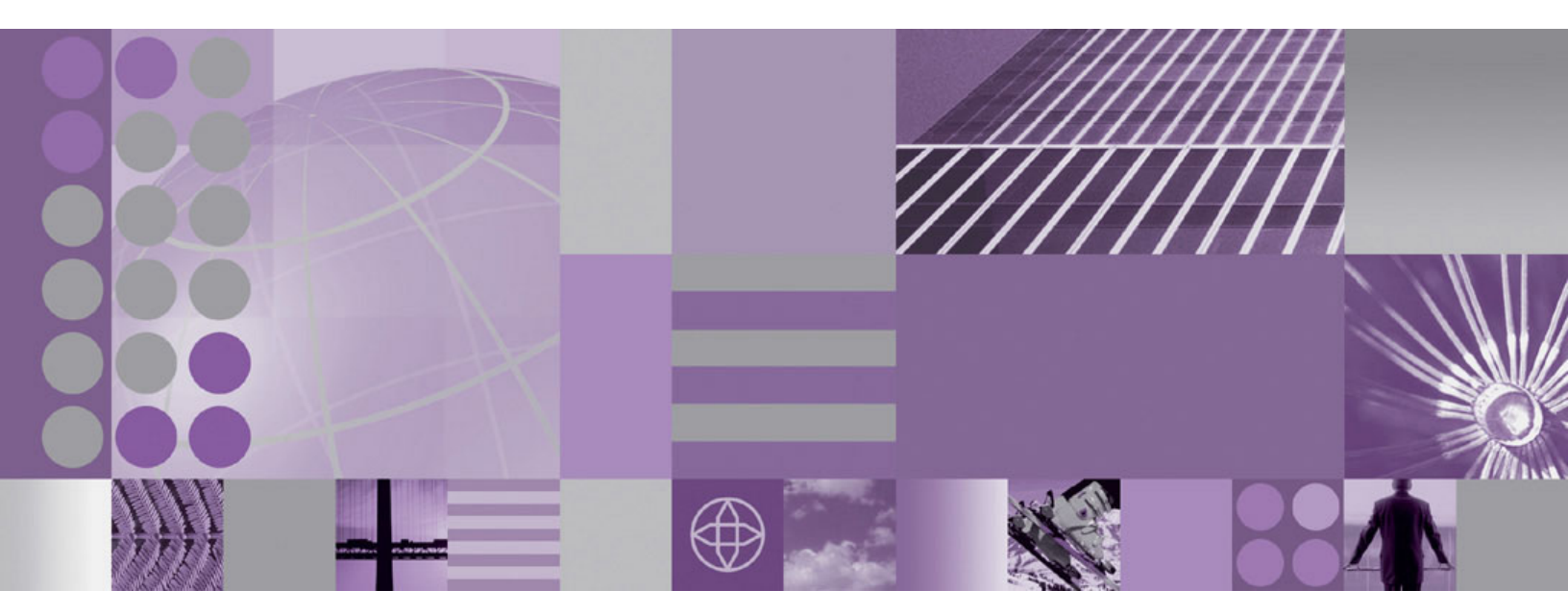

Installation Guide for fix pack 5.6.0.1

WebSphere. Commerce Analyzer

Version 5.6.0.1

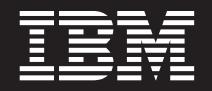

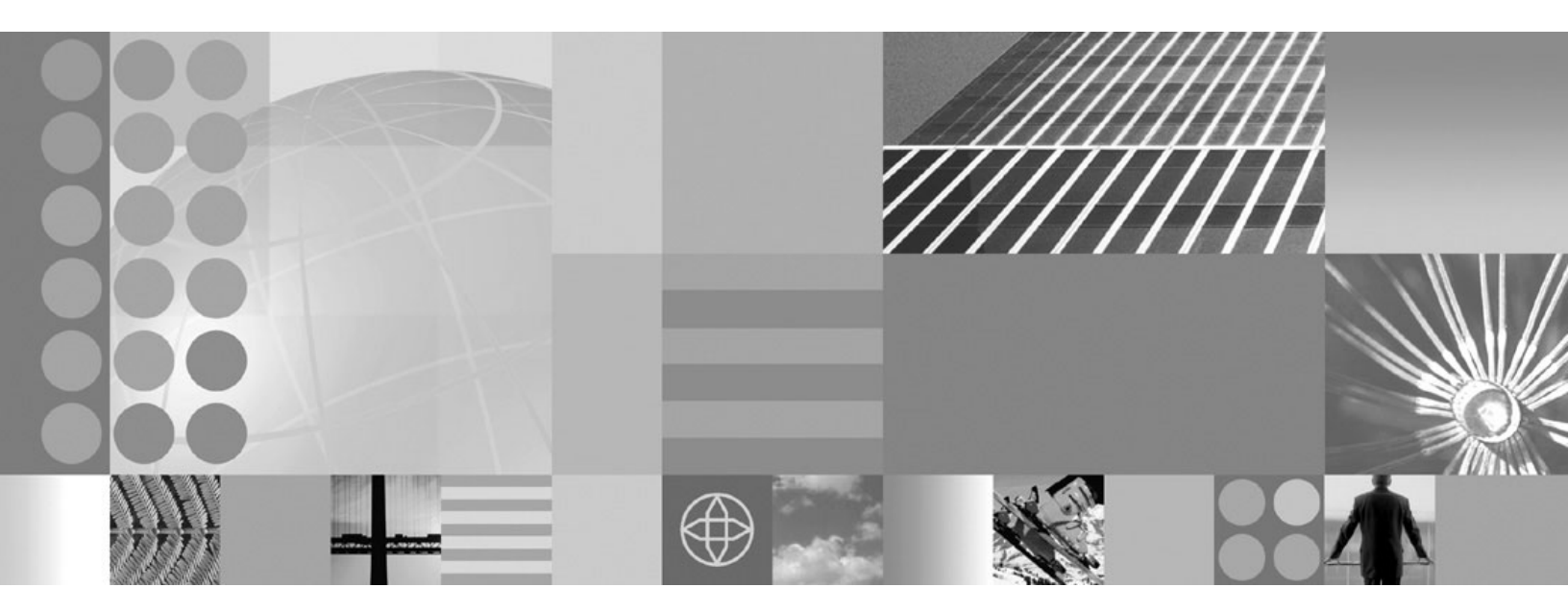

Installation Guide for fix pack 5.6.0.1

#### Note:

Before using this information and the product it supports, be sure to read the general information under "Notices" on page 19.

#### First Edition (July 2004)

This edition of this book applies to version 5.6 of the WebSphere Commerce Analyzer and to all subsequent releases and modifications until otherwise indicated in new editions:

Make sure you are using the correct edition for the level of the product.

Order publications through your IBM representative or the IBM branch office serving your locality.

IBM welcomes your comments. You can send your comments by using the online IBM WebSphere Commerce documentation feedback form, available at the following URL:

http://www.ibm.com/software/webservers/commerce/rcf.html

When you send information to IBM, you grant IBM a nonexclusive right to use or distribute the information in any way it believes appropriate without incurring any obligation to you.

© Copyright International Business Machines Corporation 1996, 2004. All rights reserved.

US Government Users Restricted Rights – Use, duplication or disclosure restricted by GSA ADP Schedule Contract with IBM Corp.

## Contents

| Post installation steps                  | 10<br>10 |
|------------------------------------------|----------|
| Reorder.                                 | 10       |
| Uninstalling the fix pack                | 15       |
| Before removing the fix pack             | 15       |
| Before you uninstall                     | 15       |
| Silent uninstall                         | 15       |
| Removing the fix pack from WebSphere     |          |
| Commerce Analyzer                        | 15       |
| Graphical user interface uninstall       | 15       |
| Removing the fix pack from WebSphere     |          |
| Commerce Analyzer                        | 15       |
| Troubleshooting.                         | 17       |
| Windows troubleshooting                  | 17       |
| Spaces in the install path               | 17       |
| PATH or CLASSPATH variables are too long | 17       |
| DB2 Warehouse                            | 17       |
| Notices                                  | 9        |
| Trademarks                               | 21       |

## **Preface**

## About this book

This document describes the steps required to apply the IBM<sup>®</sup> WebSphere<sup>®</sup> Commerce Analyzer 5.6.0.1 fix pack to the base level (5.6.0.0) of the of WebSphere Commerce Analyzer.

## Conventions used in this book

This book uses the following highlighting conventions:

- **Boldface type** indicates commands or graphical user interface (GUI) controls such as names of fields, icons, or menu choices.
- Monospace type indicates examples of text you enter exactly as shown, file names, and directory paths and names.
- *Italic type* is used to emphasize words. Italics also indicate names for which you must substitute the appropriate values for your system.

## Path variables

#### fp\_installdir

The temporary directory where the fix pack has been extracted.

WCA\_installdir

The installation path for WebSphere Commerce Analyzer. The default installation directory is:

c:\Program Files\IBM\WCA

## **Product editions**

## WebSphere Commerce Analyzer editions supported by this fix pack

This fix pack supports WebSphere Commerce Analyzer Version 5.6 on the following operating systems:

- Windows<sup>®</sup> 2000
- Windows 2003

For the specific requirements on each of the supported operating systems, refer to "Prerequisite software" in the *IBM WebSphere Commerce Version 5.6 Additional Software Guide* .

## New and changed

The following is a list of updates or improvements new to this fix pack only.

- Configuration Manager
  - Fixed slight truncation of some text fields in Data Warehouse configuration panel
  - Improve usability by checking if the capture program is running on TWSA server
- Correction to period calculations for leap year
- Improvements to extraction and pruning of data from the IWHWSA.BROWSER table
- Change the Unique Index to Non-Unique Index
- Resolved the "X MINE Mining Model Training" step hanging problem
- · Avoid incomplete WCA report when one or more of the ETL steps are missed
- · Force user to load financial periods during initial wca configuration
- · Improve ease of use by disabling continuous replication check box by default
- · Improvement of promotion error checking
- Resolved issue where TWSA replication time window is not updated properly, and correcting problem with missing data in some of the clickstream reports
- Improvement of usability by disabling the Warehouse Control Database name field
- Warn user of Check Reference failure
- Corrected repeating appearance of DB connect prompt
- Corrected the order of ETL steps.
- Enable user to apply WebSphere Commerce Analyzer fix pack 1 updates
- Corrected problem that occured during Warehouse step promotion when using WebSphere Commerce v5.5 with Oracle
- Improve usability by displaying more relevant error message when TWSA project does not exist
- Setup replication for source database page
- · Enable proper warning if failure to complete promotion
- Enable recovery from the capture program starting in cold mode on the twsa server
- Updated the load status for the iwhwsa.hit\_facts table, allowing additional sql tracing for the data inserted into the wsa.hit\_facts table to facilitate PD
- Corrected problem where WCA.FACT\_CPGN\_STATS table is always empty
- Correct the exception thrown during the WCA configuration
- Corrected problem in populating WCA.FACT\_INTEREST\_LIST table
- Corrected problem with missing data in the wca.fact\_orderitems table on German machines
- Improved replication reliability by increasing support for longer name and description fields
- Enhanced performance with reduction of the execution time of the WCSc Product Hierarchy step
- Improved error checking to avoid problems with promoting steps

- Check XTServer is running before promoting steps
- Check steps promoted successfully before continuing with configuration
- Corrected problem with insufficient table space size after recreation of data mart
- Corrected the default abandoned order status setting which will only include pending orders
- · Removed occasional Oracle error reporting a failure when none had occurred
- Corrected error in populating types of Marketing and Promotion campaigns

## **Determining installed fix packs**

The installer packaged with the fix pack includes options for determining installed WebSphere Commerce Analyzer fix packs. To use the update installer you must first download and extract the fix pack to a temporary directory which will be denoted by *fp\_installdir*. See the section "Preinstallation" on page 9 for instructions on how to do this.

## Determining installed fix packs

To determine installed WebSphere Commerce Analyzer fix packs do the following:

- 1. Ensure that you are in the *fp\_installdir*.
- 2. Run the following command, replacing where appropriate, options specific to your WebSphere Commerce Analyzer installation.
- updateSilent.bat fixpack list WCA\_installdir

Where *WCA\_installdir* is the installation path for WebSphere Commerce Analyzer. The default installation directory is defined in the Preface under the section, "Path variables", on page v.

For example,

updateSilent.bat fixpack list c:\Progra~1\IBM\WCA"

## **Prerequisites**

Read over this chapter and complete any of the following sections that are applicable to your WebSphere Commerce Analyzer installation.

## **DB2 Hotfix**

DB2 hotfixes 10176 and 10769 are required before installing the WebSphere Commerce Analyzer 5.6 fix pack. Please download them from the DB2 hotfixes web site

(ftp.software.ibm.com/software/websphere/commerce/56/wca/5601/db2\_8.1\_FP5\_hotfixes), and follow the instructions below for installation.

- 1. Close any DB2 applications.
- 2. Stop all DB2 services:
  - a. From the Start menu, select Settings > Control Panel>Administrative Tools > Services.
  - b. Stop all DB2 services.
- **3**. Install DB2<sup>®</sup> Hotfix 10176.
  - a. Unzip the hotfixpkg\_10176.exe file to a temporary directory.
  - b. At a DB2 command prompt, change the directory to the temporary directory. Type hotfix -f.

DB2 processes are shut down and the hotfix is installed.

- 4. Install DB2 Hotfix 10769.
  - a. Unzip the hotfixpkg\_10769.exe file to a temporary directory.
  - b. At a command prompt, change the directory to the temporary directory. Type hotfix -f.

DB2 processes are shut down and the hotfix is installed.

## Installing the fix pack

## Preinstallation

- 1. Create a temporary directory to download the fix pack into. This temporary directory will be denoted by *fp\_installdir* in the remaining sections of this guide.
- Download the fix pack from the WebSphere Commerce Analyzer Support Web site (http://www.ibm.com/support/docview.wss?uid=swg24007422) into *fp\_installdir* directory.
- **3**. Navigate to the *fp\_installdir* and then extract the files in the wca\_5601.jar archive by using a extraction program such as Winzip.
- 4. Ensure that you are logged in with a Windows user ID that is a member of the Administrator group.
- 5. Close the WebSphere Commerce Analyzer Configuration Manager, if it is open.

Either the silent installation or the graphical user interface installation may be used.

## Silent install

## Applying the fix pack to WebSphere Commerce Analyzer

#### Updating WebSphere Commerce Analyzer

This section will update WebSphere Commerce Analyzer.

- 1. Using the command line, navigate to the *fp\_installdir* directory.
- 2. Run the following command, replacing where appropriate, options specific to your WebSphere Commerce Analyzer installation.

updateSilent.bat fixpack install "WCA\_installdir" fixpackID
fp\_installdir

When you see any of the following names, substitute your required option or system value as described:

- *WCA\_installdir*: The installation path for WebSphere Commerce Analyzer. The default installation directory is defined in the Preface under the section Path variables on page v.
- *fixpackID*: The name of the fix pack to be installed. For example, WCA
- *fp\_installdir*: The temporary directory where the fix pack was downloaded into.

For example,

updateSilent.bat fixpack install "C:\Progra~1\IBM\WCA" WCA c:\5601

3. Ensure that the installer displays the message Fix pack installation completed successfully. If you do not get this message the installer will indicate which log files to check.

## Graphical user interface install

Note: Ensure that you complete all sections in the order that they appear.

## Applying the fix pack to WebSphere Commerce Analyzer

#### Updating WebSphere Commerce Analyzer

 Using the command line, navigate to the *fp\_installdir* directory and type the following command: updateWizard.bat

2. Select a language and then click OK.

- 3. Click Next to continue.
- 4. Click **Next** to accept the WebSphere Commerce Analyzer product found on your computer.
- 5. Select Install fix packs. Click Next.
- 6. Under Fix Pack Directory, type in the following:

fp\_installdir

Click Next.

- 7. Click Next to accept the fix pack found.
- 8. Click Next to begin installing.
- 9. Ensure that the installer displays the message The following fix pack was successfully installed. If you do not get this message the installer will indicate which log files to check. Click **Finish**.

#### Post installation steps

Complete the following sections only if you are updating an existing WebSphere Commerce Analyzer installation where configuration cannot be re-run. If you have just installed WebSphere Commerce Analyzer and are about to configure, you are finished installing the fix pack and can return to the Additional Software Guide instructions.

## Apply fix to the data mart Database

The 'applyfixes' utility must be used to apply the fixes to the WebSphere Commerce Analyzer data mart database to resolve the following issues:

- · Change unique indexes to non-unique
- Remove TIME\_CUT\_OFF\_PREV from process\_row
- WCA.FACT\_CPGN\_STATS table is always empty

Using the DB2 command window, navigate to the *WCA\_installdir*/services and type the following command:

applyfixes dbname userID password,

when you see any of the following names, substitute your required option or system value as described:

- dbname: The name of the data mart database (eg. WCAMART)
- *userID*: The userid of the user who owns the database (eg. mart\_user)
- *password*: The password of the user (eg. martuser)

## WebSphere Commerce Analyzer 5.6 ETL Flow Reorder

We have changed the ETL flow in IBM WebSphere Commerce Analyzer version 5.6.0.1 fix pack.

The changes can be picked up by re-configuring WebSphere Commerce Analyzer. If you re-configure, you can skip all the steps below this heading. However, you can not re-configure WebSphere Commerce Analyzer if you have customized the control database flow already, or if you have data in the data mart that you cannot lose. In those cases we recommend you follow the instructions below to make the changes manually, thereby not disturbing your existing data or previous customizations.

#### Flow Change Diagram:

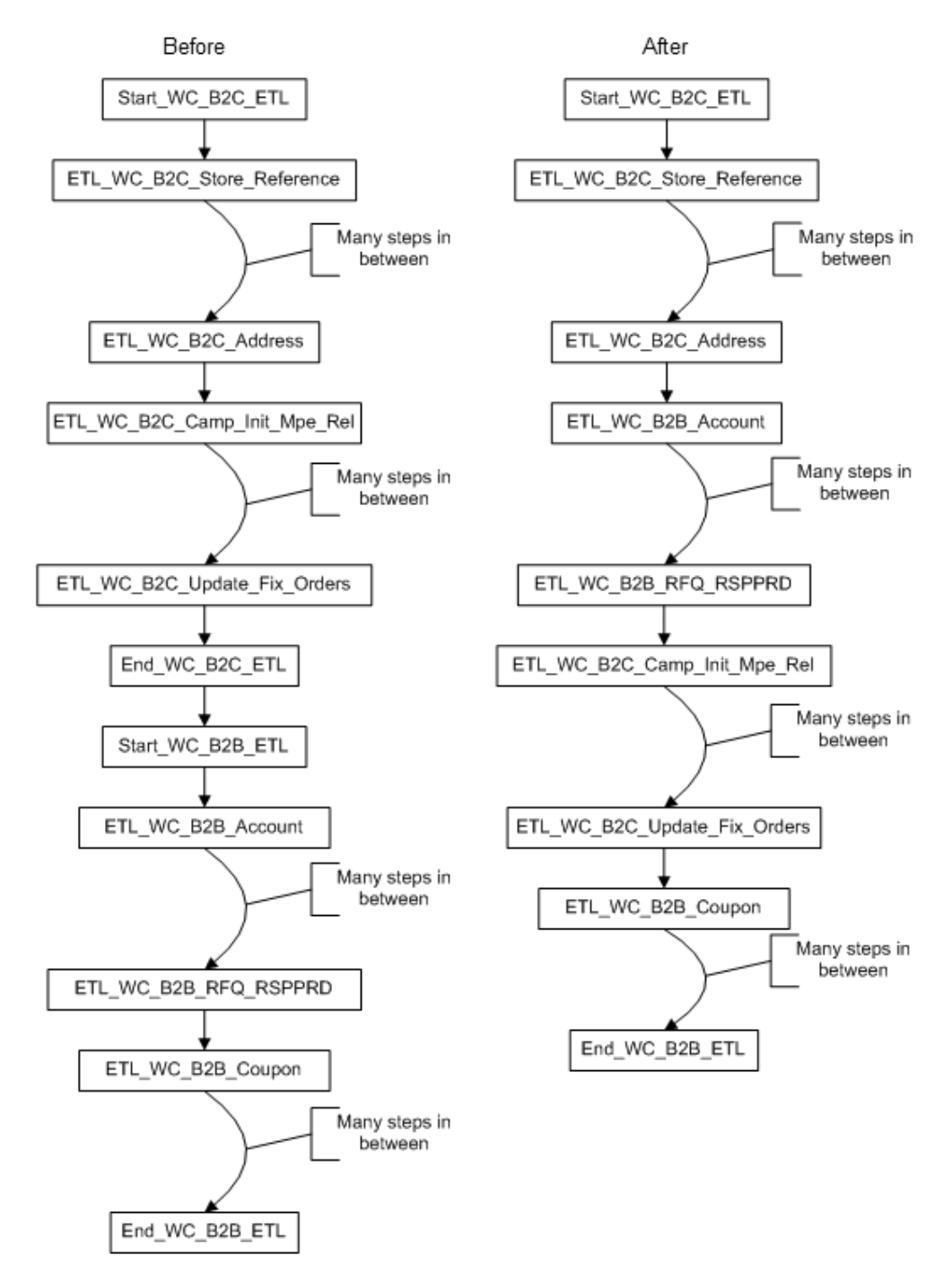

- These changes are made in IBM DB2 Data Warehouse Center. From the desktop, click Start > Programs > IBM DB2 > Business Intelligence Tools > Data Warehouse Center. Log on using the default userid and password (ctrluser/ctrluser) or your userid and password.
- For each change, you must set the step mode to 'Development'. To do this, after locating the step, right-click the step and select Mode > Development. After each change, you will use the same method to set the step mode back to Production.
- We will use step 1 as example to change the next step of "ETL\_WC\_B2C\_Address" from "ETL\_WC\_B2C\_Camp\_Init\_Mpe\_Rel" to "ETL\_WC\_B2B\_Account". Do the following:
  - In Data Warehouse Center, navigate to Subject Areas > ETL\_WC\_B2C > Processes >ETL\_WC\_B2C\_Address
  - In the right panel, right click on X WC\_B2C\_Address and select Mode > Development
  - In the left panel, double-click on ETL\_WC\_B2C\_Address. This will open the Process Model window.

**Note:** The green arrow (**On Success** connector) represents the control flow, which determines the order in which steps run. We can see that normally, the next step to run after "ETL\_WC\_B2C\_Address" is

"ETL\_WC\_B2C\_Camp\_Init\_Mpe\_Rel". We will break this flow and insert our new step here.

- **IMPORTANT**: make note the direction of the green arrow leading to the "ETL\_WC\_B2C\_Camp\_Init\_Mpe\_Rel" icon.
  - Click the icon "ETL\_WC\_B2C\_Camp\_Init\_Mpe\_Rel" in this process and delete it
- In the toolbar menu, click the shortcut icon 🔳 , then in the Process Model window, click where the deleted step had been.
- In the dialog that pops up, navigate to Subject Areas > ETL\_WC\_B2B > Processes >ETL\_WC\_B2B\_Account > X WC\_B2B\_Account and click on the select button. Click OK
- To join the two steps, click the arrow icon 💀 , choose **On Success**, click on the Address, hold the left mouse button, and drag to the Account step. The

process should now look like this:

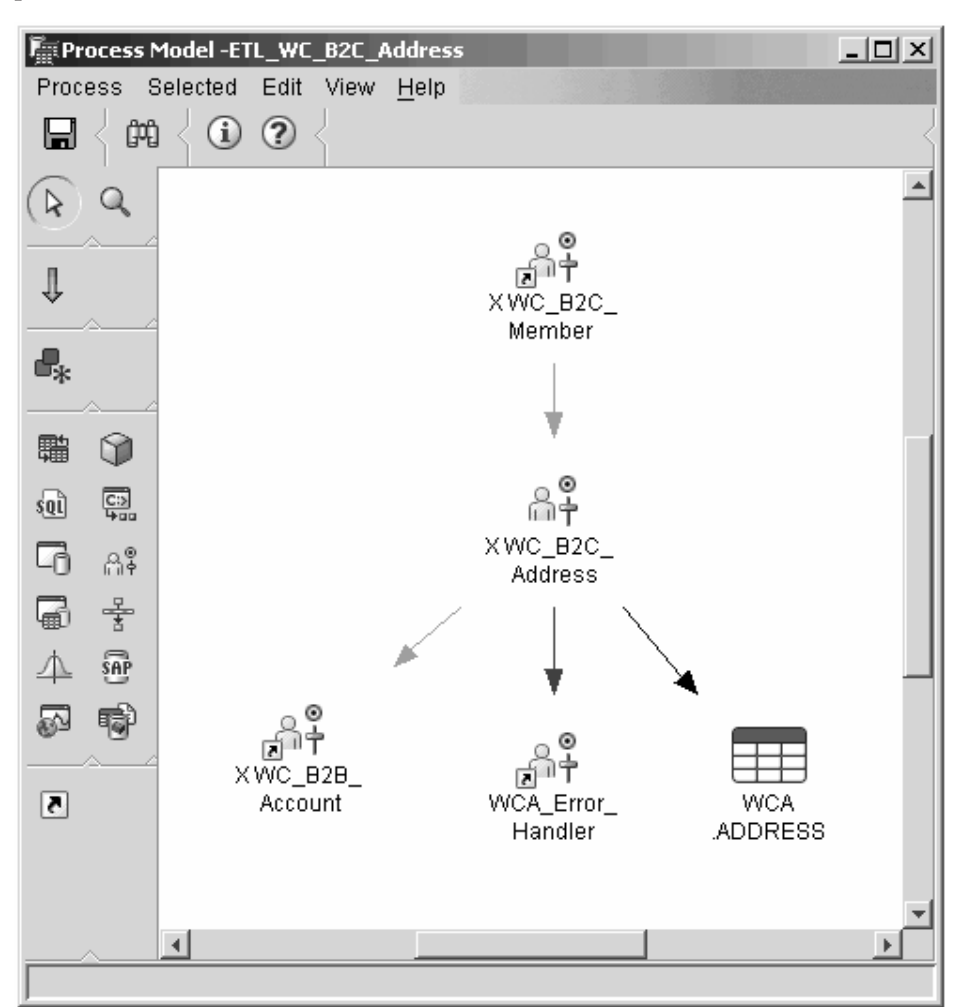

- Save the process by selecting the Save option from the Process menu
- Close the Process Model window
- 4. In the right panel, right-click the step and select Mode > Production
- 5. Use the above instructions and the following chart to change the remaining processes. In each you will have to remove a shortcut to a step, and in three you will add a shortcut. Ensure that you only remove or add the correct one. Notice that the **Subject Area** to expand will always be the capitalized prefix to the process name.

| Process to change                | Shortcut to remove               | Shortcut to add                |
|----------------------------------|----------------------------------|--------------------------------|
| ETL_WC_B2C_Address               | ETL_WC_B2C_Camp_Init_<br>Mpe_Rel | X WC_B2B_Account               |
| ETL_WC_B2B_Account               | Start_WC_B2B_ETL                 | N/A                            |
| ETL_WC_B2B_RFQ_RSPPRD            | ETL_WC_B2B_Coupon                | X WC_B2C_Camp_Init_Mpe_<br>Rel |
| ETL_WC_B2C_Update_Fix_<br>Orders | End_WC_B2C_ETL                   | X WC_B2B_Coupon                |

| Replication_TWSA >     | IWH.LOGMSGS (source | Use the source/target table             |
|------------------------|---------------------|-----------------------------------------|
| Start_TWSA_Replication | table)              | icon to find Warehouse                  |
| -                      |                     | Sources > Tivoli Web Site               |
|                        |                     | Analyzer > Tables >                     |
|                        |                     | <i><schema_name></schema_name></i> .WEB |
|                        |                     | _NODES (source table)                   |
|                        |                     |                                         |

- 6. Now you must delete an entire step. Navigate to Subject Areas > ETL\_WC\_B2C > Processes > END\_WC\_B2C\_ETL. On the right panel, right-click step END\_WC\_B2C\_ETL and select Mode > Development. Right click the same step again and choose Remove to delete the step. Then on the left panel, right-click process END\_WC\_B2C\_ETL and choose Remove. Click OK in the confirmation window.
- 7. Remove step START\_WC\_B2B\_ETL in the same way.

## Uninstalling the fix pack

## Before removing the fix pack

Uninstalling the fix pack will restore the WebSphere Commerce Analyzer back to the level it was at before the fix pack installation was completed.

#### Before you uninstall

- 1. Ensure that you are logged in with a Windows user ID that is a member of the Administrator group.
- 2. Close the WebSphere Commerce Analyzer Configuration Manager, if it is open. For the specific requirements on the supported operating system, refer to "Prerequisite software" in the *IBM WebSphere Commerce Version 5.6 Additional Software Guide*

There are two ways to uninstall this fix pack. Either the silent uninstall or the graphical user interface uninstall may be used.

## Silent uninstall

### Removing the fix pack from WebSphere Commerce Analyzer

- 1. Using the command line, navigate to the *fp\_installdir* directory.
- **2.** Run the following command, replacing where appropriate, options specific to your WebSphere Commerce Analyzer installation.

updateSilent.bat fixpack uninstall WCA\_installdir fixpackID

When you see any of the following names, substitute your required option or system value as described:

- *WCA\_installdir*: The installation path for WebSphere Commerce Analyzer 5.6. The default installation directory is defined in the Preface under the section Path variables on page v.
- *fixpackID*: The name of fix pack to be uninstalled. For example, WCA.
- For example, to remove the fix pack from WebSphere Commerce Analyzer: updateSilent.bat fixpack uninstall c:\Progra~1\IBM\WCA WCA
- 3. Ensure that the installer displays the message Fix pack uninstallation completed. If you do not get this message the installer will indicate which log files to check.

## Graphical user interface uninstall

## Removing the fix pack from WebSphere Commerce Analyzer

- Using the command line, navigate to the *fp\_installdir* directory and type the following command: updateWizard.bat
- 2. Select a language and then click OK.
- 3. Click Next to continue.

- 4. Click **Next** to accept the WebSphere Commerce Analyzer found on your computer.
- 5. Select Uninstall fix packs. Click Next.
- 6. Select the fix pack to be uninstalled. Click Next to continue
- 7. Click **Next** to uninstall the fix pack.
- 8. Ensure that the installer displays the message The following fix pack was successfully uninstalled. If you do not get this message the installer will indicate which log files to check. Click **Finish** to exit.

## Troubleshooting

## Windows troubleshooting

## Spaces in the install path

If you are installing the fix pack onto a Windows machine and your install path contains spaces, you must use the GUI installer or use the short name for the path.

## PATH or CLASSPATH variables are too long

If you encounter either of the following errors:

The input line is too long.

The syntax of the command is incorrect.

Your PATH or CLASSPATH variables are too long. Close the Command Prompt window you are working in and open a new one in order to reset these variables.

## **DB2 Warehouse**

If you install WebSphere Commerce Analyzer on the same machine as WebSphere Commerce and do not have DB2 Warehouse installed, then DB2 must be reinstalled. By default, WebSphere Commerce does not install DB2 Warehouse and it is available with DB2 Enterprise Server Edition.

Note that DB2 must be uninstalled prior to reinstallation and must reside in the same directory as before. Any existing databases will have to be re-cataloged with the new install.

## Notices

This information was developed for products and services offered in the U.S.A.

IBM may not offer the products, services, or features discussed in this document in other countries. Consult your local IBM representative for information on the products and services currently available in your area. Any reference to an IBM product, program, or service is not intended to state or imply that only that IBM product, program, or service may be used. Any functionally equivalent product, program, or service that does not infringe any IBM intellectual property right may be used instead. However, it is the user's responsibility to evaluate and verify the operation of any non-IBM product, program, or service.

Any reference to an IBM licensed program in this publication is not intended to state or imply that only IBM's licensed program may be used. Any functionally equivalent product, program, or service that does not infringe any of IBM's intellectual property rights may be used instead of the IBM product, program, or service. Evaluation and verification of operation in conjunction with other products, except those expressly designated by IBM, is the user's responsibility.

IBM may have patents or pending patent applications covering subject matter described in this document. The furnishing of this document does not give you any license to these patents. You can send license inquiries, in writing, to:

IBM Director of Licensing IBM Corporation North Castle Drive Armonk, NY 10504–1785 U.S.A.

For license inquiries regarding double-byte (DBCS) information, contact the IBM Intellectual Property Department in your country or send inquiries, in writing, to:

IBM World Trade Asia Corporation Licensing 2-31 Roppongi 3-chome, Minato-ku Tokyo 106, Japan

The following paragraph does not apply to the United Kingdom or any other country where such provisions are inconsistent with local law:

INTERNATIONAL BUSINESS MACHINES CORPORATION PROVIDES THIS PUBLICATION "AS IS" WITHOUT WARRANTY OF ANY KIND, EITHER EXPRESS OR IMPLIED, INCLUDING, BUT NOT LIMITED TO, THE IMPLIED WARRANTIES OF NON-INFRINGEMENT, MERCHANTABILITY OR FITNESS FOR A PARTICULAR PURPOSE. Some states do not allow disclaimer of express or implied warranties in certain transactions, therefore, this statement may not apply to you.

This information could include technical inaccuracies or typographical errors. Changes are periodically made to the information herein; these changes will be incorporated in new editions of the publication. IBM may make improvements and/or changes in the product(s) and/or the program(s) described in this publication at any time without notice.

Any references in this information to non-IBM Web sites are provided for convenience only and do not in any manner serve as an endorsement of those Web sites. The materials at those Web sites are not part of the materials for this IBM product and use of those Web sites is at your own risk.

IBM may use or distribute any of the information you supply in any way it believes appropriate without incurring any obligation to you.

Licensees of this program who wish to have information about it for the purpose of enabling: (i) the exchange of information between independently created programs and other programs (including this one) and (ii) the mutual use of the information which has been exchanged, should contact:

IBM Canada Ltd. Office of the Lab Director 8200 Warden Avenue Markham, Ontario L6G 1C7 Canada

Such information may be available, subject to appropriate terms and conditions, including in some cases payment of a fee.

The licensed program described in this document and all licensed material available for it are provided by IBM under terms of the IBM Customer Agreement, IBM International Program License Agreement or any equivalent agreement between us.

Any performance data contained herein was determined in a controlled environment. Therefore, the results obtained in other operating environments may vary significantly. Some measurements may have been made on development-level systems and there is no guarantee that these measurements will be the same on generally available systems. Furthermore, some measurement may have been estimated through extrapolation. Actual results may vary. Users of this document should verify the applicable data for their specific environment.

Information concerning non-IBM products was obtained from the suppliers of those products, their published announcements or other publicly available sources. IBM has not tested those products and cannot confirm the accuracy of performance, compatibility or any other claims related to non-IBM products. Questions on the capabilities of non-IBM products should be addressed to the suppliers of those products.

All statements regarding IBM's future direction or intent are subject to change or withdrawal without notice, and represent goals and objectives only.

This information is for planning purposes only. The information herein is subject to change before the products described become available.

This information contains examples of data and reports used in daily business operations. To illustrate them as completely as possible, the examples include the names of individuals, companies, brands, and products. All of these names are fictitious and any similarity to the names and addresses used by an actual business enterprise is entirely coincidental.

Credit card images, trademarks and trade names provided in this product should be used only by merchants authorized by the credit card mark's owner to accept payment via that credit card.

## **Trademarks**

The IBM logo and the following terms are trademarks or registered trademarks of International Business Machines Corporation in the United States or other countries or both:

IBM DB2 WebSphere

Microsoft<sup>®</sup>, Windows, and the Windows logo are trademarks or registered trademarks of Microsoft Corporation in the United States, other countries, or both.

Other company, product or service names may be the trademarks or service marks of others.

# IBN ®

Printed in USA